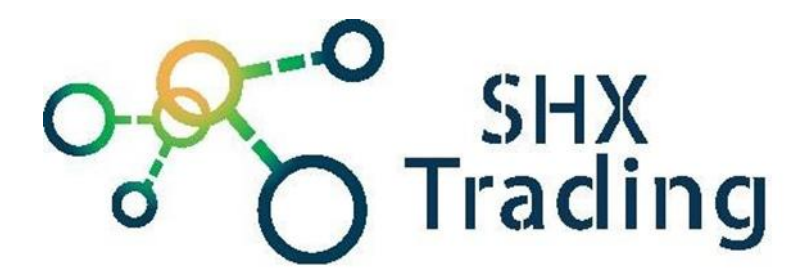

# WiFi IP minikamera A12

Návod k obsluze

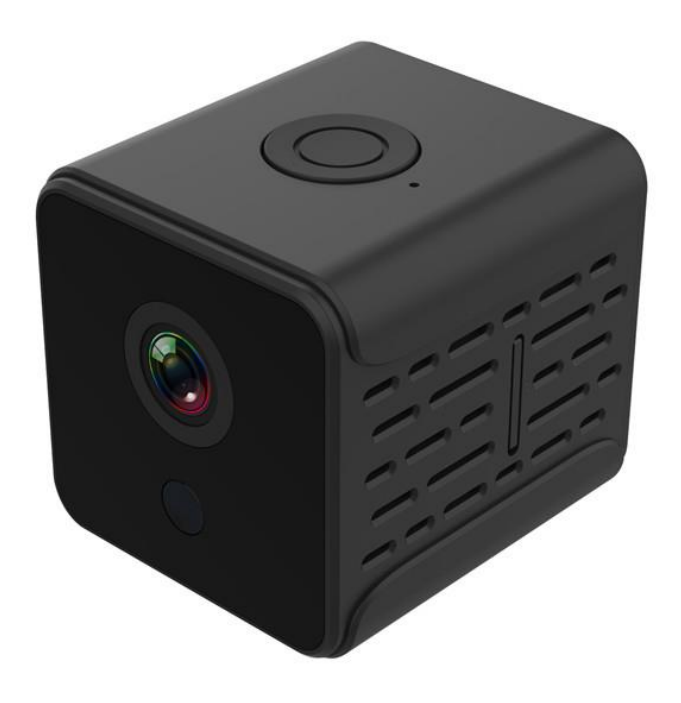

#### Kontakt na dodavatele

SHX Trading s.r.o. Hrusická 2616/3, Praha 4 Tel: 244 472 125

## 1. Obsah balení

- Kamera
- Stojánek
- Napájecí kabel
- Originální návod

## 2. Popis zařízení

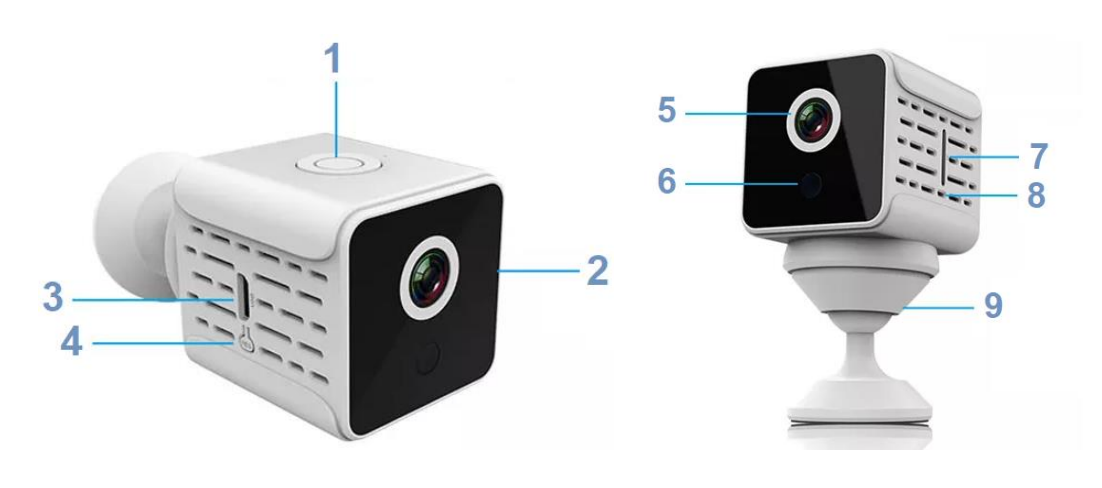

- 1. Tlačítko zapnutí / vypnutí
- 2. IR přísvit
- 3. Nabíjecí konektor
- 4. Tlačítko RESET
- 5. Čočka kamery

- 6. Světelné čidlo
- 7. Slot na microSD kartu
- 8. Mřížka chlazení
- 9. Stojánek

## 3. Rychlý start

- a) Vložte do zařízení paměťovou kartu
- b) Nabijte zařízení
- c) Zapněte kameru
- d) Spárujte kameru s mobilní aplikací PixPlus

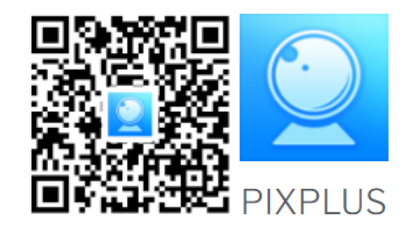

#### 4. Spárování kamery s mobilní aplikací

a) Do svého mobilního telefonu stáhněte a nainstalujte aplikaci "**PixPlus**" z obchodu Google Play nebo Apple App Store nebo naskenováním QR kódu.

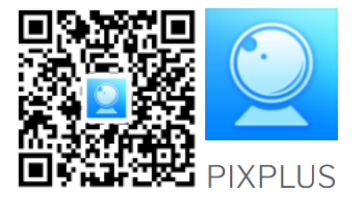

 b) Spusťte aplikaci, následně budete vyzváni k vytvoření registrace. (Pokud již aplikaci používáte, přihlaste se svým účtem). Po přihlášení se dostanete na hlavní obrazovku aplikace.

|               | N.                                                                                   |                             |              |
|---------------|--------------------------------------------------------------------------------------|-----------------------------|--------------|
| li, Welcome.  | Password                                                                             | E                           | mail address |
| Email address | The password length is 6-26<br>consisting of uppercase lette<br>letters and numerals | degits, Er<br>rs, lowercase |              |
|               |                                                                                      |                             |              |
| Password      |                                                                                      |                             |              |
| yn up Forget  | t password                                                                           |                             |              |
|               |                                                                                      |                             |              |
|               |                                                                                      |                             |              |
| Log in        |                                                                                      |                             |              |
| Log in        |                                                                                      |                             |              |
| Log in        | r Nox                                                                                |                             |              |
| Log in        | 2 Mert                                                                               |                             |              |

c) Připojte mobilní telefon k místní Wi-Fi síti. Pro přidání nového zařízení stiskněte Tlačítko +. Dále vyberte možnost "Intelligent camera" a následně "Scan code to add" a potvrďte tlačítkem "Next"

| < Add the device       | ¢    | Choose networking mode                                                                                   | <                                                                | Add the device                                                                                       |
|------------------------|------|----------------------------------------------------------------------------------------------------|------------------------------------------------------------------|----------------------------------------------------------------------------------------------------|
| Intelligent camera     | , (8 | Scan code to add<br>Pair with Wi-Fi by scanning GR code or<br>the mobile phone                           |                                                                  | ○ ○ □                                                                                                |
| PIR Battery Camera     | , Δ  | P Addition of AP hotspot<br>Connect the device's own wireless<br>network to pair WI-FI                   | >                                                                |                                                                                                    |
| ( Intelligent doorbell | , C  | Addition by connecting to network cable<br>Drive applicable for the device with the network cable socket | <ol> <li>Ple</li> <li>Unt</li> <li>Bea</li> <li>Click</li> </ol> | ase wait patiently after booting<br>til the device indicator flashes or a beep is<br>ard;<br>sk next |
|                        |      |                                                                                                    |                                                                  |                                                                                                    |
|                        |      |                                                                                                    | _                                                                | The device is not flashing or no beep?                                                               |
|                        |      |                                                                                                    |                                                                  | Next                                                                                                 |

d) Vyberte název místní WiFi sítě, ke které chcete zařízení připojit a vepište heslo. Budete vyzváni k naskenování QR kódu. Srovnejte QR kód s čočkou fotoaparátu ve vzdálenosti 10-20 cm). Po zaznění hlasové výzvy potvrďte tlačítkem "When you hear a beep or a green light" a zařízení se začne párovat s aplikací. Proces může trvat 1–2 minuty.

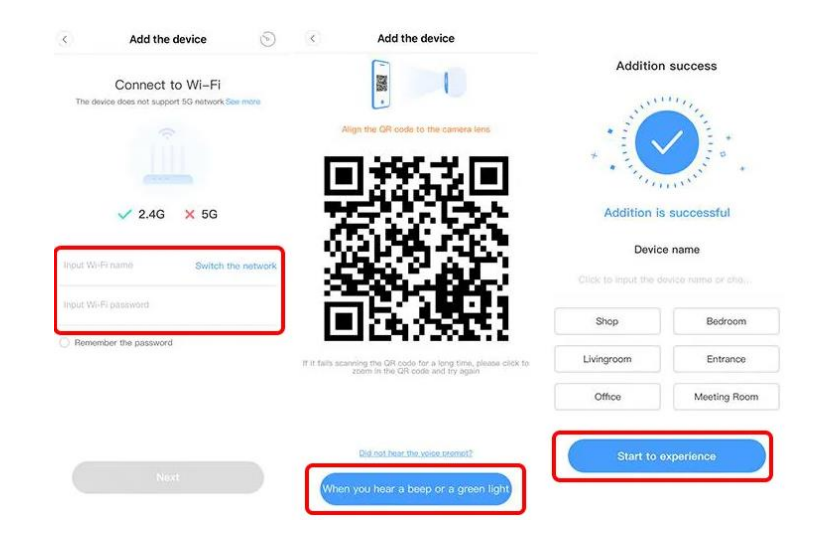

e) Po úspěšném spárování je možné zařízení používat.

# 5. Popis funkcí aplikace

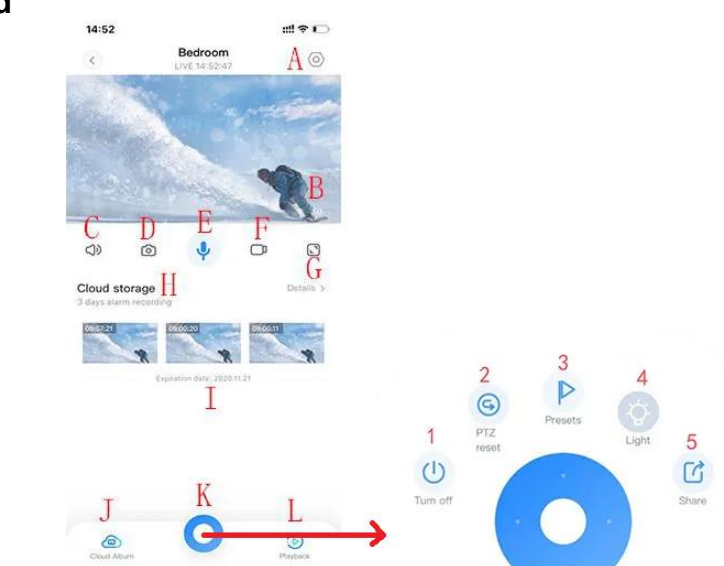

| A) Nastavení             | G) Režim celé obrazovky | 1) Vypnout       |
|--------------------------|-------------------------|------------------|
| B) Živý náhled           | H) Paměť cloudu         | 2) PTZ reset     |
| C) Nastavení zvuku       | I) Záznamy alarmu       | 3) Předvolby     |
| D) Pořízení fotografie   | J) Album cloudu         | 4) Přísvit       |
| E) Mikrofon oboustranné  | K) Další možnosti       | 5) Sdílet kameru |
| komunikace               |                         |                  |
| F) Pořízení videozáznamu | L) Přehrávání záznamů   |                  |

Živý náhled

#### Přehrávání

A) Vyberte "**View Playback**" v pravém dolním rohu živého rozhraní pro zobrazení přehrávaného videa z kamery.

| C.                               | LIVE 14:52:47        |             | 0         | C.             | Play beck | 10/22 16:18:41 | 0  |
|----------------------------------|----------------------|-------------|-----------|----------------|-----------|----------------|----|
|                                  |                      |             | 1         |                |           |                |    |
|                                  | Constant of          | -           | R         |                |           |                | 0  |
| ()                               | 0 4                  | D           | 0         | ())            | Ø         | 0              | 0  |
| Cloud storag<br>3 days alarm rec | <b>je</b><br>ording  |             | Dotails 3 | ⊞10/22<br>**** | 10/78     | 100            | OB |
|                                  |                      | Different I | -         |                |           |                |    |
|                                  | Expending date: 2020 | 11,25       |           |                |           |                |    |
|                                  |                      |             |           |                |           |                |    |
|                                  |                      |             |           |                |           |                |    |
| ۵                                | 0                    | Γ           | 0         | ٢              | 9         | 6              |    |
| 0                                | 0                    |             | 9         | 0              | 9         | 6              |    |

B) Přepnutím cesty přehrávání si můžete vybrat přehrávání z cloudu/přehrávání z paměťové karty

| veni |                 |              |       |                                      |
|------|-----------------|--------------|-------|--------------------------------------|
|      | 3               | Settings     |       |                                      |
|      | Device details  |              |       | Informace o zařízení                 |
|      | Device settings |              | >     | Nastavení základních funkcí zařízení |
|      | Notice          |              | >     | Nastavení upozornění                 |
|      | Alarm Settings  |              | >     | Nastavení detekce pohybu             |
|      | Cloud storage m | anagement    | >     | Nastavení cloudu                     |
|      | Memory card ma  | anagement    | ×     | Nastavení paměťové karty             |
|      | Sharing equipme | ent          | >     | Sdílení zařízení s dalšími uživateli |
|      | Network informa | ition        | FAE > | Informace o síti                     |
|      | F               | eboot device |       | Restart zařízení                     |
|      | R               | emove device |       | Odebrání zařízení z aplikace         |

#### Nastavení

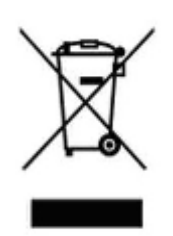

# 6. Závěrečná ustanovení

Ovládání přístroje se může v závislosti na jednotlivých sériích drobně lišit.

Přístroj používejte v souladu s platnými právními předpisy. Dodavatel nenese žádnou odpovědnost za použití přístroje v rozporu s těmito předpisy.

Návod je majetkem společnosti SHX Trading s.r.o. Veškeré kopírování, či jiné používání musí být se souhlasem této společnosti.

Pokud v návodu naleznete nějaké nepřesnosti, budeme rádi, pokud nás budete informovat.